# MANUALE UTENTE PRESENTAZIONE DOMANDA Investimenti nautica da diporto sostenibile

Guida alla presentazione della domanda

# Sommario

| ACCESSO ALLA PIATTAFORMA                                |                                       |
|---------------------------------------------------------|---------------------------------------|
| WAITING ROOM                                            | Errore. Il segnalibro non è definito. |
| COMPILAZIONE E INVIO DELLA DOMANDA                      | 5                                     |
| Informativa Privacy e scelta della tipologia Proponente | 5                                     |
| Compilazione della domanda                              | 7                                     |
| Impresa Richiedente                                     | 7                                     |
| Rappresentante Legale                                   |                                       |
| Referente da contattare                                 | 9                                     |
| Sedi di localizzazione del progetto                     |                                       |
| Descrizione progetto                                    |                                       |
| Programma di spesa                                      |                                       |
| Licenze/DCI                                             |                                       |
| Invio domanda                                           |                                       |
| Controlli Finali                                        |                                       |
| Format di domanda                                       |                                       |
| Allegati                                                |                                       |
| Invia la domanda                                        |                                       |
|                                                         |                                       |

### **SCOPO DEL DOCUMENTO**

Il presente documento ha lo scopo di guidare l'utente alla compilazione della domanda per la richiesta dei contributi dell'incentivo **Investimenti nautica da diporto sostenibile**.

Tale incentivo, promosso dal *Ministro delle imprese e del Made in Italy* di concerto con il *Ministro dell'ambiente e della sicurezza energetica* e con il *Ministro delle infrastrutture e dei trasporti* e il *Ministro dell'economia e delle finanze*, ha come soggetto gestore Invitalia S.p.A. e ha l'obiettivo di promuovere e sostenere le imprese per la realizzazione di investimenti finalizzati alla transizione ecologica e digitale delle imprese operanti nel settore della nautica da diporto.

Nel documento vengono descritte tutte le sezioni da compilare per la presentazione della domanda e le principali funzionalità della piattaforma.

# ACCESSO ALLA PIATTAFORMA

L'utente accede alla piattaforma mediante login tramite uno dei seguenti sistemi di identificazione:

- Identità digitale SPID;
- Smart card CNS (Carta Nazionale dei Servizi);
- Carta d'Identità Elettronica (CIE).

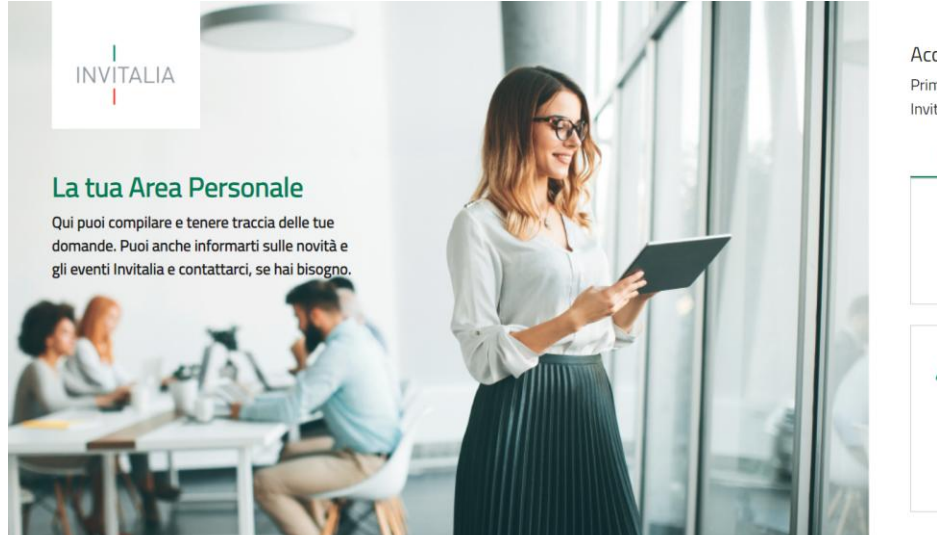

Accedi con la tua identità digitale Prima di accedere consulta la <u>Privacy Policy</u> di Invitalia.

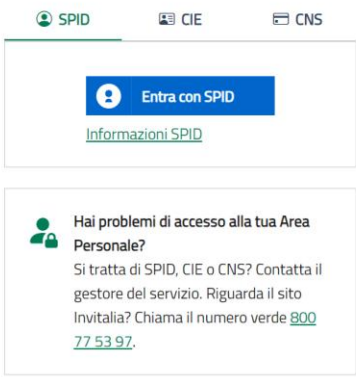

Qualora l'utente non disponesse di un'identità digitale SPID, di una smart card CNS o di una CIE, dovrà necessariamente farne richiesta a uno dei gestori o enti incaricati.

Nel caso in cui il sistema dia problemi per l'identificazione, si consiglia di (I) cambiare browser di navigazione e/o (II) svuotare i dati di navigazione.

**Nota bene**: il corretto funzionamento del sistema di identificazione digitale rientra nella competenza e responsabilità del gestore; pertanto, Invitalia Spa non risponde di eventuali problemi, malfunzionamenti e disservizi relativi a SPID ai fini dell'autenticazione sulle nostre piattaforme e dell'accesso ai nostri servizi.

**Nota bene:** qualora si decidesse di utilizzare l'accesso mediante CNS si potrebbe incorrere in problemi di login dovuti alle caratteristiche del dispositivo di autenticazione utilizzato. Si consiglia, pertanto, di tentare l'operazione

di accesso mediante modalità di navigazione incognito. In caso di ulteriori problemi, contattare il fornitore del dispositivo per verificare l'eventuale disponibilità di driver aggiornati.

# **COMPILAZIONE E INVIO DELLA DOMANDA**

#### Informativa Privacy e scelta della tipologia Proponente

Una volta effettuato l'accesso tramite la modalità definita in precedenza (SPID, CNS o CIE) l'utente (rappresentante legale o delegato alla compilazione o persona Fisica) viene reindirizzato alla prima pagina dello Sportello di presentazione. Per poter iniziare a compilare la domanda, l'utente deve leggere attentamente il testo dell'Informativa Privacy (si richiede di scorrere il testo fino alla fine), selezionare il check di "Presa visione", inserire la fase "presentazione domanda" e scegliere la "Tipologia di proponente" tra:

- Società costituita
- Persona fisica

| La tua scrivania | nagrafica e deleghe                                                                                                    | Parla con noi 🗸        |
|------------------|----------------------------------------------------------------------------------------------------|------------------------|
|                  | La tua scrivania > Presentazione Domanda                                                                                                    |                        |
|                  | INFORMATIVA PRIVACY                                                                                                    |                        |
|                  | Per abilitare la casella di presa visione, leggi attentamente l'intera informativa sulla privacy consultare periodicamente questa pagina del Sito. |                        |
|                  |                                                                                                    |                        |
|                  | Data ultimo aggiornamento: Aprile 2025.                                                                                                    |                        |
|                  | Presa visione                                                                                                    |                        |
|                  | Fase Tipologia di proponente                                                                                                    |                        |
|                  | Presentazione domanda                                                                                                    |                        |
|                  | Persona física                                                                                                    |                        |
| Annulla          |                                                                                                    | Inizia la compilazione |

Una volta cliccato sul tasto "Inizia la compilazione", se l'opzione scelta è **Società Costituita**, il sistema propone all'utente le imprese per le quali è rappresentante legale e/o delegato. L'utente seleziona l'impresa per la quale vuole presentare domanda.

| INFORMATIVA PRIVACY                                                                                                    |                                                                   |
|----------------------------------------------------------------------------------------------------|-------------------------------------------------------------------|
| Per abilitare la casella di prezi visone, leggi attentamente l'intera informativa sulla privacy<br>el sensi tuendi con con servicio per transmite de manimum di anterio per transmite de estistica de la construcción de la construcción de la const | SUTTZFORME SVORTTTRETINGER                                        |
| L'interessato potrà presentare istanza per l'esercizio dei dritti che gli sono riconosciuti ai sensi degli artt. 15 e ss. del GOPR,<br>I sito istituzionale dell'aperata                                                                                                    | tramite apposito Form pubblicato sul                              |
| AGGIORNAMENTI DELLA PRESENTE INFORMATIVA                                                                                                    |                                                                   |
| La presente informativa potrà essere aggiornata da livitalia, al fine di conformarsi alla normativa, nazionale ed europea, in n<br>e/o di adeguarsi alla adozione di nuovi sistemi o procedure interne, o comunque per ogni altro motivo che si rendesse oppor                                                                                                    | nateria di trattamento dei dati personali<br>tuno e/o necessario. |
| La presente informativa potrà quindi subire in qualsiasi momento, senza alcun preavviso, modifiche nel tempo. Si invita, per<br>consultare periodicamente questa pagina del Sto.                                                                                                    | tanto, il Soggetto richiedente a                                  |
| Data ultimo aggiornamento: Aprile 2025.                                                                                                    | ļ                                                                 |
| 👽 Presa visione                                                                                                    |                                                                   |
|                                                                                                    |                                                                   |
| Fase Tipologia di proponente Presentazione domanda v Società costituita v                                                                                                    |                                                                   |
| Seleziona una soggetto tra quelli indicati                                                                                                    |                                                                   |
| Se il soggetto che si vuole aggiungere non è presente, allora aggiungerlo registrandolo sulla sezione Anagrafica e deleghe                                                                                                    |                                                                   |
| Seleziona Denominazione 🗤 (Fimmresa 🗤                                                                                                    | Buolo Ur                                                          |
|                                                                                                    |                                                                   |
| Azienda test tessile srl 53360450295 Rappr                                                                                                    | resentante Legale                                                 |
|                                                                                                    |                                                                   |

Facendo clic su "Inizia la compilazione", l'utente viene reindirizzato alla prima sezione dello Sportello da compilare.

Se non è presente nessuna impresa registrata nel modulo di Anagrafica e Deleghe, verrà riportato il seguente messaggio di errore:

Attenzione Non è presente nessuna impresa registrata nel modulo di Anagrafica e Deleghe. Registra o aggiorna i dati della tua impresa al seguente link

Se l'opzione scelta è **Persona Fisica**, facendo clic su **"Inizia la compilazione**", l'utente viene reindirizzato direttamente alla prima sezione dello Sportello da compilare.

### Compilazione della domanda

Una volta giunti alla prima sezione dello Sportello da compilare, è presente un menu di navigazione verticale sulla parte sinistra della pagina. Questo menu consente all'utente di individuare facilmente le voci da compilare.

Le sezioni di compilazione sono visibili nel menu-colonna di sinistra e variano a seconda si tratti di Società costituita o Persona fisica:

- Impresa richiedente (solo Società costituita)
- Rappresentante legale (solo Società costituita)
- Anagrafica soggetto proponente (solo Persona Fisica)

Le sezioni in comune sono le seguenti:

- Referente da contattare
- Sede di localizzazione del progetto
- Descrizione del progetto
- Programma di spesa
- Licenze/DCI
- Invio domanda

#### **Impresa Richiedente**

Il modulo si compone di tre sezioni *Anagrafica Impresa, Sede legale* e *Contatti*. Alcuni dei campi si presentano in grigio e non editabili e si tratta delle informazioni contenute nella visura camerale dell'impresa richiedente l'incentivo.

| Ministero delle Imprese La tua scrivania | Avagrafica e deleghe                                                                                                    | 0 | ¢ <sup>€</sup> I | Parla con noi 🗸 | 4  |
|------------------------------------------|----------------------------------------------------------------------------------------------------|---|------------------|-----------------|----|
| Impresa richiedente                      | riceriadore contenta - Jonesa costrona - Contre confinatione: 2440 Dec norverb                                                                                                    |   |                  |                 |    |
| Rappresentante legale                    | IMPRESA RICHIEDENTE                                                                                                    |   |                  |                 |    |
|                                          | Anagrafica impresa                                                                                                    |   |                  |                 | ١. |
| Referente da contattare                  | Denominazione Forma giuridica Azienda testi tessile sri SOCIETA' PER AZIONI                                                                                                    |   |                  | ~               |    |
| Sede di localizzazione del progetto      |                                                                                                    |   |                  |                 |    |
| Descrizione del progetto                 | Codice Fiscale         Partia IVA         Data cestituzione           Dimensione impresa         V         53360490295         53360490295         12/11/1982                                             | Ē | J                |                 | l  |
| Programma di spesa                       |                                                                                                    |   | -                |                 |    |
| Licenze/DCI                              | Data Inizio attività Data Scrizione c/o CCIAA di V gg/mm/aaaa                                                                                                    |   |                  |                 | l  |
| Invio domanda                            |                                                                                                    |   |                  |                 |    |
|                                          | Codice ATECO<br>01.13.21 - Coltivazione di ortaggi (inclusi i meloni) in foglia, a fusto, a frutto, in radici, bulbi e tuberi in colture protette fuori suolo (escluse barbabietola da zucchero e patate) |   |                  | ~               |    |
|                                          |                                                                                                    |   |                  |                 |    |
|                                          | Sede legale                                                                                                    |   |                  |                 | l  |
|                                          | Indirizzo Nazione VIA,CARMINE,149,NAPOLI                                                                                                    |   |                  |                 |    |
|                                          |                                                                                                    |   |                  |                 |    |
|                                          | Contatti                                                                                                    |   |                  |                 | I  |
|                                          | PEC                                                                                                    |   |                  |                 |    |
|                                          | claudia.magnano@bip-group.com                                                                                                    |   |                  |                 |    |
|                                          |                                                                                                    |   |                  | Salva           |    |
|                                          |                                                                                                    |   |                  |                 | -  |

Campi richiesti per la sezione Anagrafica impresa:

- Denominazione (campo non editabile)
- Forma giuridica
- Dimensione impresa
- Codice fiscale (campo non editabile)
- Partita IVA

- Data costituzione
- Data iscrizione c/o CCIAA
- Iscrizione c/o CCIA di
- Data inizio attività
- Codice ATECO (campo non editabile)

Campi richiesti per la sezione Sede legale:

- Nazione
- Indirizzo

Campi aggiuntivi in caso venga selezionata la Nazione di residenza "Italia":

- Regione
- Provincia (campo non editabile, sbloccato a seguito della selezione del campo Regione)
- Comune (campo non editabile, sbloccato a seguito della selezione del campo Provincia)
- Civico
- CAP

Campi richiesti per la sezione Contatti:

• Pec (campo non editabile)

#### **Rappresentante Legale**

Il modulo si compone di due sezioni Dati anagrafici e Indirizzo residenza.

| Invitalia                                                        |                                                                                   |                         |                | ? 🗘 🔋 🛞 Claudia Magnano 🗸          |
|------------------------------------------------------------------|-----------------------------------------------------------------------------------|-------------------------|----------------|------------------------------------|
| Ministero delle Imprese<br>e del Made in Italy Presentazione Dor | nti nautica da diporto sostenibile                                                |                         |                |                                    |
| La tua scrivania Anagrafica e deleghe                            |                                                                                   |                         |                | Parla con noi 🗸                    |
| Impresa richiedente                                              | La tua scrivania > Presentazione Domanda > Rappresentante legale                  |                         |                |                                    |
| Rappresentante legale                                            | Presentazione domanda - Società costituita   Codice compilazione: 240615-E10F0FED |                         |                |                                    |
| Referente da contattare                                          | RAPPRESENTANTE LEGALE                                                             |                         |                |                                    |
| Sede di localizzazione del progetto                              |                                                                                   |                         |                | <b>O</b> Compila con I'ID digitale |
| Descrizione del progetto                                         | Dati anagrafici                                                                   | Forma                   | Sarra          | Data di parcita                    |
| Programma di spesa                                               | c                                                                                 | Minimo                  | Femmina V      | 14 / 76                            |
| Licenze/DCI                                                      | Luogo di nascita                                                                  |                         | Codice fiscale |                                    |
| Invio domanda                                                    | <u> </u>                                                                          | Nazione di cittadinanza | Management     |                                    |
|                                                                  | Indirizzo Residenza                                                               |                         |                |                                    |
|                                                                  | Nazione                                                                           | Indirizzo               |                |                                    |
|                                                                  |                                                                                   |                         |                |                                    |
|                                                                  |                                                                                   |                         |                | Salva                              |

Campi richiesti per la sezione Dati anagrafici:

- Nome (importato automaticamente dalla visura camerale e di sola lettura)
- Cognome (importato automaticamente dalla visura camerale e di sola lettura)
- Sesso (importato automaticamente dalla visura camerale e di sola lettura)
- Data di nascita (importato automaticamente dalla visura camerale e di sola lettura)
- Luogo di nascita (importato automaticamente dalla visura camerale e di sola lettura)
- Nazione di cittadinanza

• Codice fiscale (importato automaticamente dalla visura camerale e di sola lettura)

Campi richiesti per la sezione Indirizzo residenza:

- Nazione
- Indirizzo

Campi aggiuntivi in caso venga selezionata la Nazione di residenza "Italia":

- Regione
- Provincia (campo non editabile, sbloccato a seguito della selezione del campo Regione)
- Comune (campo non editabile, sbloccato a seguito della selezione del campo Provincia)
- Civico
- CAP

Nota bene: l'utente ha la possibilità di cliccare su "Compila con l'ID digitale" nella parte in alto a destra del modulo, per importare i dati dalla propria identità digitale e compilare in automatico i campi non già precompilati dalla visura camerale. Si specifica, tuttavia, che, se il compilatore della domanda è un delegato, i dati che il sistema leggerà saranno quelli dell'identità digitale del delegato e non del Rappresentante legale.

#### Referente da contattare

#### Per le società costituite:

| Ministero delle Imprese<br>e del Made in Italy | nti nautica da diporto sostenibile<br><sup>marda</sup>                          |         |                             |
|------------------------------------------------|---------------------------------------------------------------------------------|---------|-----------------------------|
| La tua scrivania Anagrafica e deleghe          |                                                                                 |         | Parla con noi 🗸             |
| Impresa richiedente                            | La tua scrivania > Presentazione Domanda > Referente da contattare              |         |                             |
| Rappresentante legale                          | Presentazione domanda - Società costituita Codice compilazione: 240615-E10F0FED |         |                             |
| Referente da contattare                        | REFERENTE DA CONTATTARE                                                         |         |                             |
| Sede di localizzazione del progetto            |                                                                                 |         | • Compila con l'10 digitale |
| Descrizione del progetto                       | Nome                                                                            | Cognome | Email                       |
| Programma di spesa                             |                                                                                 |         |                             |
| Licenze/DCI                                    | Recapito telefonico                                                             |         |                             |
| Invio domanda                                  |                                                                                 |         |                             |
|                                                |                                                                                 |         | Salva                       |

#### Per le persone fisiche:

| La tua scrivania Anagrafica e       | hesentazione Domanda<br>deleghe                   |                                                                              |                     | Parla con noi 👻       |
|-------------------------------------|---------------------------------------------------|------------------------------------------------------------------------------|---------------------|-----------------------|
| Anagrafica soggetto proponente      | Latua schania > Presentazione Domanda > Refer     | ente da contattare                                                           |                     |                       |
| Referente da contattare             | Presentazione domanda - Persona fisica   (        | odice compilazione: 240615-0817E743                                          |                     |                       |
| Sede di localizzazione del progetto | REFERENTE DA CONTATTARE                           |                                                                              |                     |                       |
| Descrizione del progetto            |                                                   |                                                                              |                     |                       |
| Programma di spesa                  | Utilizzare la funzionalità "Compila con I'ID digi | aie" solo se il referente da contattare coincide con il soggetto richiedente |                     |                       |
| Licenze                             |                                                   |                                                                              |                     |                       |
| DCI                                 |                                                   |                                                                              | (B) Comp            | lla con l'10 digitale |
| Invio domanda                       | Nome                                              | Cognome                                                                      | Email               |                       |
|                                     | Campo obbligatorio.                               | <ul> <li>Campo sbbligatono.</li> </ul>                                       | Campo obbligatorio. |                       |
|                                     | Recapito telefonico                               |                                                                              |                     |                       |
|                                     | Campo obbligatorio.                               |                                                                              |                     |                       |

Il modulo si compone dei seguenti campi:

- Nome
- Cognome
- Recapito telefonico
- E-mail

**Nota bene**: l'utente ha la possibilità di cliccare su "Compila con l'ID digitale" nella parte in alto a destra del modulo, per importare i dati dalla propria identità digitale e compilare in automatico i campi richiesti.

Una volta cliccato sul pulsante "Salva" si accede alla vista di compilazione successiva.

#### Sedi di localizzazione del progetto

Nel modulo "Sede di Localizzazione del progetto" selezionando il tasto "Aggiungi Sede" vengono resi visibili i campi di cui si compone il modulo:

- Regione
- Provincia (campo non editabile, sbloccato a seguito della selezione del campo Regione)
- Comune (campo non editabile, sbloccato a seguito della selezione del campo Provincia)
- Indirizzo
- Nr. Civico
- Cap

| Weinstern delle langerse<br>del Made in Italy<br>Presentazione Domanda |                                                                                |                                     |               |                 |  |  |  |
|------------------------------------------------------------------------|--------------------------------------------------------------------------------|-------------------------------------|---------------|-----------------|--|--|--|
| La tua scrivania Anagrafica e deleghe                                  |                                                                                |                                     |               | Parla con noi 🖂 |  |  |  |
| Anagrafica soggetto proponente                                         | La tua scrivania > Presentazione Domanda > Sede di localizzazione del progetto |                                     |               |                 |  |  |  |
| Referente da contattare                                                | Presentazione domanda - Persona fisica   Codice compilazione: 240615-8647      | DEAF                                |               |                 |  |  |  |
| Sede di localizzazione del progetto                                    | SEDE DI LOCALIZZAZIONE DEL PROGETTO                                            |                                     |               |                 |  |  |  |
| Descrizione del progetto                                               | L'indrizzo da indicare è quello di residenza.                                  |                                     |               |                 |  |  |  |
| Programma di spesa                                                     | Sede di Localizzazione                                                         |                                     |               |                 |  |  |  |
| Licenze/DCI                                                            | Regione U A                                                                    | Provincia Ur                        | Indirizzo U 🕆 | Azioni          |  |  |  |
| Invio domanda                                                          |                                                                                | Non hai ancora aggiunto alcuna sede |               |                 |  |  |  |
|                                                                        | Aggiungi Sede                                                                  |                                     |               |                 |  |  |  |

Una volta cliccato sul pulsante "Salva", la sede di localizzazione del progetto viene inserita nella tabella riepilogativa "Sede di Localizzazione" dove saranno visibili le seguenti informazioni:

- Regione
- Provincia
- Indirizzo

| Ministero delle Imprese<br>e del Made in Italy | Investimenti nautica da diporto sosto<br>Presentazione Domanda                  | enibile                         |    |              |           |       |  |
|------------------------------------------------|---------------------------------------------------------------------------------|---------------------------------|----|--------------|-----------|-------|--|
| La tua scrivania Anagrafica                    | a e deleghe                                                                     |                                 |    |              | Parla con | noi ~ |  |
| Impresa richiedente                            | La tua scrivania > Presentazione Domanda > Sede di localizza                    | azione del progetto             |    |              |           |       |  |
| Rappresentante legale                          | Presentazione domanda - Società costituita Codice compilazione: 240615-770C89DD |                                 |    |              |           |       |  |
| Referente da contattare                        | SEDE DI LOCALIZZAZIONE DEL PROGETTO                                             |                                 |    |              |           |       |  |
| Sede di localizzazione del<br>progetto         | L'indirizzo da indicare è quello della sede legale                              |                                 |    |              |           |       |  |
| Descrizione del progetto                       | Sede di Localizzazione                                                          |                                 |    |              |           |       |  |
| P                                              | Regione                                                                         | Provincia $\downarrow \uparrow$ | \$ | Indirizzo Ut | Az        | oni   |  |
| Programma di spesa                             | Abruzzo                                                                         | Chieti                          |    | via test     | Ø         |       |  |
| Licenze/DCI                                    | + Aggiungi Sede                                                                 |                                 |    |              |           |       |  |
| Invio domanda                                  |                                                                                 |                                 |    |              |           |       |  |

e le due opzioni di Modifica e Cancella sede 🥒 📱 . È possibile indicare una sola Sede di Localizzazione, quindi una volta inserita la sede il tasto "Aggiungi Sede" sarà visibile ma in trasparenza e non abilitato.

# **Descrizione progetto**

| Ministero delle Imprese<br>e del Made in Italy<br>Presentazione De | enti nautica da diporto sostenibile                                                                                                    |                 |
|--------------------------------------------------------------------|----------------------------------------------------------------------------------------------------|-----------------|
| La tua scrivania Anagrafica e deleghe                              |                                                                                                    | Parla con noi 🗸 |
| Anagrafica soggetto proponente                                     | La bus acrivania > Presentacione Domanda > Descrizione del progetto                                                                                                    |                 |
| Referente da contattare                                            | Presentazione domanda - Persona fisica   Codice compilazione: 240615-86470EAF                                                                                                    |                 |
| Sede di localizzazione del progetto                                | DESCRIZIONE DEL PROGETTO                                                                                                    |                 |
| Descrizione del progetto                                           | Thole dell'incentivo<br>Investimenti nel settore della nautica da diporto sostenibile                                                                                                    |                 |
| Programma di spesa                                                 | Descritione dell'incentive                                                                                                    |                 |
| Licenze/DCI                                                        | Promuovere la sostituzione di motori di propulsione endotermici alimentati da carburanti fossili con motori di propulsione ad alimentazione elettrica, per favorire la transizione ecologica nel settore della nautica da diporto. |                 |
| Invio domanda                                                      |                                                                                                    | 226 / 500       |
|                                                                    | ① Descrizione del Progetto                                                                                                    |                 |
|                                                                    |                                                                                                    | 0 / 5000        |
|                                                                    | Codice Ateco                                                                                                    | ~               |
|                                                                    |                                                                                                    |                 |
|                                                                    |                                                                                                    | Salva           |

Il modulo si compone di due campi non editabili, descrittivi e relativi all'incentivo (Titolo dell'incentivo e Descrizione dell'incentivo) e dei seguenti campi da compilare:

- Codice Ateco: nell'elenco sono presenti solo gli ATECO selezionabili.
- Descrizione del Progetto

Una volta cliccato sul pulsante "Salva" si accede alla vista di compilazione successiva.

# Programma di spesa

| Ministero delle Imprese<br>e del Made in Italy | Investimenti nautica da diporto sostenibile<br>Presentazione Domanda                                                                                            |                                                               |                                                                                      |
|------------------------------------------------|----------------------------------------------------------------------------------------------------|---------------------------------------------------------------|--------------------------------------------------------------------------------------|
| La tua scrivania Anagrafica                    | e deleghe                                                                                                    |                                                               | Parla con noi -                                                                      |
| Anagrafica soggetto proponente                 | La tua scrivania > Presentazione Domanda > Programma di spesa                                                                                                   |                                                               |                                                                                      |
| Referente da contattare                        | Presentazione domanda - Persona fisica   Codice compilazione: 240615                                                                                            | -0817E743                                                     |                                                                                      |
| Sede di localizzazione del progetto            | PROGRAMMA DI SPESA                                                                                                    |                                                               |                                                                                      |
| Descrizione del progetto                       |                                                                                                    |                                                               |                                                                                      |
| Programma di spesa                             | Ai sensi dell'art: 5, commà 5 del Decreto Interministeriale del 5 settembre 2024<br>stessa rapprejento per il beneficiano un costo effettivo non recuperabile". | 4 "non sono ammesse all'agevoluzione le spese relative a impo | ste e tasse. L'imposta sul volore aggiunto è ammissibile all'agevolutione solo se la |
| Licenze                                        | <u> </u>                                                                                                    |                                                               |                                                                                      |
| DCI                                            | Impianti/Macchinari/Attrezzature                                                                                                    | ())                                                           | Totale Piano                                                                         |
| Invio domanda                                  | Impianti / Macchinari / Attrezzature                                                                                                    |                                                               |                                                                                      |
|                                                | Tipologia motore                                                                                                    |                                                               | Importo investimento                                                                 |
|                                                |                                                                                                    | Nessun dato inserito                                          |                                                                                      |
|                                                | 💮 Agglungi Spesa                                                                                                    |                                                               |                                                                                      |
|                                                |                                                                                                    |                                                               |                                                                                      |

Il modulo si compone di due sezioni:

- Impianti/Macchinari/Attrezzature
- Totale Piano

Selezionando il tasto "Aggiungi Spesa", si rende visibile il seguente modulo per l'inserimento delle voci di spesa afferenti la tipologia Impianti/Macchinari/Attrezzature (unica voce di spesa).

| Impianti/Ma                               | acchinari/Attrezzature |                                         |                 | Totale Piano         |        |
|-------------------------------------------|------------------------|-----------------------------------------|-----------------|----------------------|--------|
| Impianti / Macchinari / Attrezzature      |                        |                                         |                 |                      |        |
| Sede di localizzazione associata          |                        | Tipologia voce di spesa                 |                 |                      |        |
| Emilia-Romagna                            | $\sim$                 | NAU1 - Impianti/Macchinari/Attrezzature | ~               |                      |        |
| , i i i i i i i i i i i i i i i i i i i   |                        |                                         |                 |                      |        |
|                                           |                        |                                         |                 |                      |        |
|                                           |                        |                                         |                 |                      |        |
| Tipologia motore                          |                        | ~                                       |                 |                      |        |
|                                           |                        |                                         |                 |                      |        |
|                                           |                        |                                         |                 |                      |        |
|                                           |                        |                                         |                 |                      |        |
| Fornitore                                 |                        |                                         |                 | € Importo imponibile |        |
|                                           |                        |                                         |                 |                      |        |
|                                           |                        | Importo della spesa                     |                 |                      |        |
| € IVA                                     |                        | € 0                                     |                 |                      |        |
|                                           |                        |                                         |                 |                      |        |
|                                           |                        |                                         |                 |                      |        |
| ① Descrizione spesa                       |                        |                                         |                 |                      |        |
|                                           |                        |                                         |                 |                      |        |
|                                           |                        |                                         |                 |                      | 0/250  |
|                                           |                        |                                         |                 |                      | 07 250 |
|                                           |                        |                                         | Data preventivo |                      |        |
| CF Fornitore                              | N° Preventivo          |                                         | gg/mm/aaaa      |                      |        |
|                                           |                        |                                         |                 |                      |        |
|                                           |                        |                                         |                 |                      |        |
| Matricola motore endotermico da rottamare |                        |                                         |                 |                      |        |
|                                           |                        |                                         |                 |                      |        |
| Indietro                                  |                        |                                         |                 |                      | Salva  |
|                                           |                        |                                         |                 |                      |        |

Il modulo si compone in alto di due campi popolati e non editabili:

- Tipologia voce di spesa
- Sede di localizzazione associata, con:
  - Sede Legale in caso di imprese
  - Indirizzo di residenza in caso di persona fisica

e dei seguenti campi da compilare:

- Tipologia motore:
  - A: motori elettrici fuoribordo (FB) dotati di batteria integrata
  - B:
- o motori elettrici fuoribordo (FB) con batteria esterna
- o motori elettrici entrobordo (EB) dotati di batteria esterna
- o entrofuoribordo (EFB) dotati di batteria esterna
- POD di propulsione con batteria esterna
- Fornitore
- Importo imponibile
- IVA (per le Società costituite IVA non recuperabile se pertinente)
- Importo della spesa (campo non editabile e calcolato con la somma dei campi Importo imponibile e IVA)
- Descrizione spesa
- CF Fornitore
- N° Preventivo
- Data preventivo
- Matricola motore endotermico da rottamare (stringa)

A seguito del salvataggio la/le spesa/e saranno riportate in una tabella riepilogativa

| Impianti/Macchinari/Attrezzature                                  | Totale Piano                    |
|-------------------------------------------------------------------|---------------------------------|
| Impianti / Macchinari / Attrezzature                              |                                 |
| Tipologia di prestazione 🔋 🖓                                      | Importo investimento 🖉 🕆 Azioni |
| A - Motori elettrici fuoribordo (FB) dotati di batteria integrata | 4.200,00 € 🖉 📋                  |
| ↔ Aggiungi Spesa                                                  |                                 |

Con i campi:

- Tipologia voce di spesa
- Importo investimento

E le due opzioni di Modifica e Cancella voce di spesa 🥒 🔋

|                          |                 | Impianti/Macch |
|--------------------------|-----------------|----------------|
| Totale piano             |                 |                |
|                          |                 | Totale         |
|                          |                 |                |
| IMPIANTI/MACCHINA        | RI/ATTREZZATURE | 4.200,00€      |
| Totale Piano             |                 | 4.200,00€      |
|                          |                 |                |
|                          |                 |                |
| Agevolazioni richieste   |                 |                |
|                          | Totale          |                |
| Contributo conto impiant | i 2.000,00€     |                |
| Totale Agevolazioni      | 2.000,00 €      |                |
|                          |                 |                |

All'interno della sezione **Totale piano**, sono visibili due tabelle riepilogative:

- Totale Piano: con il totale delle spese inserite per la voce Impianti/Macchinari/Attrezzature
- Agevolazioni richieste: con il campo importo "Contributo conto impianti" calcolato in base alla seguente logica:
  - Se il campo *Tipologia motore* è uguale ad A il contributo a fondo perduto è calcolato nella misura massima del 50 % delle spese presentate, fino a un massimo richiedibile di € 2.000,00;
  - Se il campo Tipologia motore è uguale a B il contributo a fondo perduto è calcolato nella misura massima 50 % delle spese presentate fino a un massimo richiedibile di € 10.000,00;
  - Nel caso di Persona Fisica è possibile inserire al massimo n. 2 voci di spesa per contributo totale richiedibile, fino a max € 8.000,00;
  - Nel caso di Impresa il massimo importo richiedibile è pari a € 50.000,00.

# Licenze/DCI

| Ministero delle Imprese Investime<br>e del Made in Italy Presentazione Dor<br>La tua scrivania Anagrafica e deleghe | tti nautica da diporto sostenibile<br><sup>unda</sup>                           |                                         |                  |                      | Parla.con.noi 🗸 |
|----------------------------------------------------------------------------------------------------|---------------------------------------------------------------------------------|-----------------------------------------|------------------|----------------------|-----------------|
| Impresa richiedente                                                                                                 | La tua scrivania > Presentazione Domanda > Licenze/DCI                          |                                         |                  |                      |                 |
| Rappresentante legale                                                                                               | Presentazione domanda - Società costituita Codice compilazione: 240615-E10F0FED |                                         |                  |                      |                 |
| Referente da contattare                                                                                             | LICENZE/DCI                                                                     |                                         |                  |                      |                 |
| Sede di localizzazione del progetto                                                                                 | Licenze di navigazione o DCI                                                    |                                         |                  |                      |                 |
| Descrizione del progetto                                                                                            | Documento associato all'unità da diporto $\ \ \downarrow \ \uparrow$            | Data rilascio $    \downarrow \uparrow$ | Proprietario 🗸 🕆 | Matricola motore 🖖 🕆 | Azioni          |
| p0                                                                                                    |                                                                                 | Nessun elemento inse                    | rito             |                      |                 |
| Programma di spesa                                                                                                  | Aggiungi licenze di navigazione o DCI                                           |                                         |                  |                      |                 |
| Licenze/DCI                                                                                                    |                                                                                 |                                         |                  |                      |                 |
| Invio domanda                                                                                                    |                                                                                 |                                         |                  |                      |                 |

Nel modulo selezionando il tasto "Aggiungi Licenze di navigazione o DCI", si rende visibile il seguente modulo per l'inserimento delle singole Licenze

| Ministero delle Imprese<br>e del Made in Italy<br>Presentazione Dor | nti nautica da diporto sostenibile<br><sup>warda</sup>                          |                 |  |  |  |
|---------------------------------------------------------------------|---------------------------------------------------------------------------------|-----------------|--|--|--|
| La tua scrivania Anagrafica e deleghe                               |                                                                                 | Parla con noi 🗸 |  |  |  |
| Impresa richiedente                                                 | La tua scrivenia > Presentazione Domanda > Licenze/DCI                          |                 |  |  |  |
| Rappresentante legale                                               | Presentazione domanda - Società costituita Codice compilazione: 240615-E10F0FED |                 |  |  |  |
| Referente da contattare                                             | LICENZE/DCI                                                                     |                 |  |  |  |
| Sede di localizzazione del progetto                                 | Documento associato all'unità da diporto V gg/mm/aaaa                           |                 |  |  |  |
| Descrizione del progetto                                            |                                                                                 |                 |  |  |  |
| Programma di spesa                                                  | Proprietario Matricola motore                                                   |                 |  |  |  |
| Licenze/DCI                                                         |                                                                                 |                 |  |  |  |
| Invio domanda                                                       | Indetro                                                                         | Salva           |  |  |  |
|                                                                     |                                                                                 |                 |  |  |  |

Il modulo si compone dei seguenti campi da compilare:

- Documento associato all'unità da diporto:
  - Licenze di navigazione
  - o DCI
- Data rilascio
- Proprietario
- Matricola motore

In caso di Documento associato all'unità da diporto pari a *Licenze di navigazione* si rende obbligatoria anche la compilazione dei campi:

- Numero Licenza
- Data scadenza

In caso di Documento associato all'unità da diporto pari a *DCI* si rende obbligatoria anche la compilazione del campo:

• Numero progressivo

Una volta aggiunta, la/le Licenza/e verrà riportata una tabella riepilogativa "Licenze di navigazione o DCI"

| Winkterno delle langerse<br>dell'Made in Italy<br>Presentazione Domanda |                                                                                |                   |                  |                        |                |  |
|-------------------------------------------------------------------------|--------------------------------------------------------------------------------|-------------------|------------------|------------------------|----------------|--|
| La tua scrivania Anagrafica e deleghe                                   |                                                                                |                   |                  | P                      | arla con noi 🗸 |  |
| Anagrafica soggetto proponente                                          | La tua scrivania > Presentazione Domanda > Licenze/DCI                         |                   |                  |                        |                |  |
| Referente da contattare                                                 | Presentazione domanda - Persona fisica   Codice compilazione: 240615-864/70EAF |                   |                  |                        |                |  |
| Sede di localizzazione del progetto                                     | LICENZE/DCI                                                                    |                   |                  |                        |                |  |
| Descrizione del progetto                                                | Licenze di navigazione o DCI                                                   |                   |                  |                        |                |  |
|                                                                         | Documento associato all'unità da diporto 🙂 🕆                                   | Data rilascio 🔱 🕆 | Proprietario U 1 | Matricola motore 🛛 🗸 🕆 | Azioni         |  |
| Programma di spesa                                                      | Licenze di navigazione                                                         | 02/03/25          | PROPRIETARIO 1   | MAT12345               | / 🗊            |  |
| Licenze/DCI                                                             | Aggiungi licenze di navigazione o DCI                                          |                   |                  |                        |                |  |
| Invio domanda                                                           |                                                                                |                   |                  |                        |                |  |

Con i seguenti campi:

- Documento associato all'unità di diporto
- Data rilascio
- Proprietario
- Matricola motore

E le due opzioni di Modifica e Cancella Licenza 🦯 📋 .

#### Invio domanda

Nel modulo sono presenti quattro step consecutivi:

- Controlli Finali
- Format di domanda
- Allegati
- Ricevuta di avvenuto invio

### **Controlli Finali**

Cliccando sulla voce "Invio domanda", nel primo step "Controlli Finali", la piattaforma verifica che:

- tutte le sezioni della domanda siano state debitamente compilate;
- che il Rappresentante legale/Persona fisica sia maggiorenne;
- che non sia già stata presentata un'altra domanda con il medesimo codice fiscale dell'impresa/Persona fisica proponente per la medesima misura;
- ٠
- Per le persone fisiche che il CF dello SPID, smart card CNS o CIE corrisponda al CF del soggetto proponente la domanda.
- Che il massimo contributo richiedibile sia:
  - Per Società costituita: 50.000 €
  - Per Persona fisica: 8.000 €

Se non vengono soddisfatte le condizioni necessarie, comparirà un messaggio di errore specifico. Ad esempio, nell'immagine seguente viene mostrato il messaggio di errore che la piattaforma mostra qualora una sezione della domanda non sia stata compilata:

| Invitalia                                                                                       |                                                                                                    | ? C                            |
|-------------------------------------------------------------------------------------------------|----------------------------------------------------------------------------------------------------|--------------------------------|
| Ministero delle Imprese e del Made in Italy<br>Presenta<br>La tua scrivania Anagrafica e delegh | timenti nautica da diporto sostenibile<br>aiore Domanda<br>e                                                                                                    | Parla con noi 🗸                |
| Anagrafica soggetto proponente<br>Referente da contattare                                       | La tua acrivanja » Presentazione Domanda » Invio domanda<br>Presentazione domanda - Persona fisica   Codice compilazione: 240615-68887841                                                                                                    |                                |
| Sede di localizzazione del progetto                                                             | INVIO DOMANDA                                                                                                    |                                |
| Descrizione del progetto                                                                        | Controlli Finali       Format di domanda      Allegati                                                                                                    | (4) Ricevuta di avvenuto invio |
| Programma di spesa                                                                              | ① Errore                                                                                                    |                                |
| Licenze                                                                                         | Non é possibile proseguire con l'invio a causa delle seguenti segnalazioni:<br>• Altri errori: Il codice fiscale indicato nella sezione anagrafica del soggetto proponente non corrisponde al codice fiscale associato allo SPID, smart card CNS o CIE |                                |
| DCI                                                                                             |                                                                                                    |                                |
| Invio domanda                                                                                   |                                                                                                    | Avanti $ ightarrow$            |
|                                                                                                 | -                                                                                                    |                                |
|                                                                                                 |                                                                                                    |                                |

La piattaforma esegue verifiche conclusive ad ogni modifica dei dati nei moduli, ogni volta che l'utente seleziona "Invia domanda". In caso di esito positivo delle verifiche, comparirà il seguente messaggio:

| La tua scrivania > Presentazione Domanda > Invio domanda<br>Presentazione domanda - Società costituita   Codice compilazione: 240609-80697F51 |                       |              |                               |  |  |  |  |
|----------------------------------------------------------------------------------------------------|-----------------------|--------------|-------------------------------|--|--|--|--|
| INVIO DOMANDA                                                                                                    |                       |              |                               |  |  |  |  |
| 🚫 Controlli Finali                                                                                                    | (2) Format di domanda | (3) Allegati | () Ricevuta di avvenuto invio |  |  |  |  |
| Dati inseriti correttamente!     Prosegui allo step successivo per inviare la domanda.                                                        |                       |              |                               |  |  |  |  |
|                                                                                                    |                       |              | tuanti →                      |  |  |  |  |
|                                                                                                    |                       |              |                               |  |  |  |  |

E si abilità il pulsante "Avanti".

### Format di domanda

In questo step l'utente visualizza le istruzioni per completare l'invio della domanda:

| INVIO DOMANDA                                     |                                                  |              |                                |
|---------------------------------------------------|--------------------------------------------------|--------------|--------------------------------|
| 🚫 Controlli Finali                                | Format di domanda                                | (3) Allegati | (4) Ricevuta di avvenuto invio |
|                                                   |                                                  |              |                                |
| Prossimi passi da seguire per l'invio della dor   | nanda:                                           |              |                                |
| •Da questa pagina scarica il pdf del Modulo       | della domanda compilato;                         |              |                                |
| •Firma digitalmente il PDF (per verificare la     | validità della tua firma digitale vai su: AGID); |              |                                |
| •Carica il Modulo della domanda firmato dig       | zitalmente;                                      |              |                                |
| •Carica gli allegati obbligatori richiesti e se v | uoi anche gli allegati facoltativi;              |              |                                |
| •Invia la domanda.                                |                                                  |              |                                |
|                                                   |                                                  |              |                                |
|                                                   |                                                  |              | 🕁 Scarica Modulo di domanda    |
| ← Indietro                                        |                                                  |              |                                |

In questo step è presente il pulsante "Scarica Modulo di domanda" al clic del quale verrà generato il Format di domanda in formato PDF. Dopo aver correttamente generato il PDF della domanda, è richiesta la firma digitale da parte del rappresentante legale dell'impresa richiedente.

#### Attenzione!

Da questa sezione in poi i dati inseriti non saranno più modificabili; pertanto, l'utente è tenuto a controllare attentamente il PDF generato. Nel caso in cui sia necessario apportare modifiche, può fare clic su "Modifica Dati" per riaprire la compilazione dei moduli.

| INVIO DOMANDA                                                                                                    |                                                            |                 |                                                                                                |                                                                               |                |
|----------------------------------------------------------------------------------------------------|------------------------------------------------------------|-----------------|------------------------------------------------------------------------------------------------|-------------------------------------------------------------------------------|----------------|
| 🚫 Controlli Finali                                                                                                    | 2 Format di domanda                                        |                 | (3) Allegati                                                                                   | (4) Ricevuta di                                                               | avvenuto invio |
| arica la tua domanda firmata                                                                                           |                                                            |                 |                                                                                                |                                                                               |                |
| Allegato                                                                                                    | Firma digitale                                             | N° max allegati | Tipo file                                                                                      | Data caricamento                                                              | Azioni         |
| Modulo di domanda                                                                                                    | Richiesta                                                  | 1               | p7m/pdf                                                                                        |                                                                               | <u>ث</u>       |
| Non trovi la domanda compilata che hai sc<br>Fai clic su "Scarica Modulo di domanda" pe<br>👌 Scarica Modulo di domanda | aricato?<br>r effettuare nuovamente il download del file f | PDF.            | Vuoi modificare i dati della domanda<br>Ricorda che se hai già caricato degli<br>Modifica dati | ? Fai clic su "Modifica dati" per proceder<br>allegati questi andranno persi. | e.             |
|                                                                                                    |                                                            |                 |                                                                                                |                                                                               | Avan           |

All'utente si richiede di ricaricare in piattaforma l'ultimo Modulo di domanda scaricato, dopo che il/la Rappresentante legale/Persona fisica lo abbia firmato digitalmente.

Pertanto, nel caso in cui l'utente non ritrovi l'ultima versione del documento scaricata, può scaricarlo nuovamente cliccando su "Scarica Modulo di domanda". In tal caso quest'ultimo documento scaricato sarà quello che dovrà essere ricaricato in piattaforma.

| INVIO DOMANDA                                                                              |                                                                |                 |                                                                                                  |                                                                                  |                     |
|--------------------------------------------------------------------------------------------|----------------------------------------------------------------|-----------------|--------------------------------------------------------------------------------------------------|----------------------------------------------------------------------------------|---------------------|
| ⊘ Controlli Finali                                                                         | 2 Format di domanda                                            |                 | (3) Allegati                                                                                     | (4) Ricevuta di                                                                  | avvenuto invio      |
| Carica la tua domanda firmata                                                              |                                                                |                 |                                                                                                  |                                                                                  |                     |
| Allegato                                                                                   | Firma digitale                                                 | N° max allegati | Tipo file                                                                                        | Data caricamento                                                                 | Azioni              |
| Modulo di domanda                                                                          | Richiesta                                                      | 1               | p7m/pdf                                                                                          |                                                                                  | ±.                  |
| Non trovi la domanda compilata che hai s<br>Fai clic su "Scarica Modulo di domanda" p<br>( | caricato?<br>er effettuare nuovamente il download del file PDI |                 | Vuoi modificare i dati della domanda<br>Ricorda che se hai già caricato degl<br>// Modifica dati | a? Fai clic su "Modifica dati" per proceder<br>i allegati questi andranno persi. | e.                  |
|                                                                                            |                                                                |                 |                                                                                                  |                                                                                  | Avanti $ ightarrow$ |

Successivamente, il documento firmato digitalmente deve essere ricaricato cliccando sull'apposito pulsante nella colonna "Azioni":

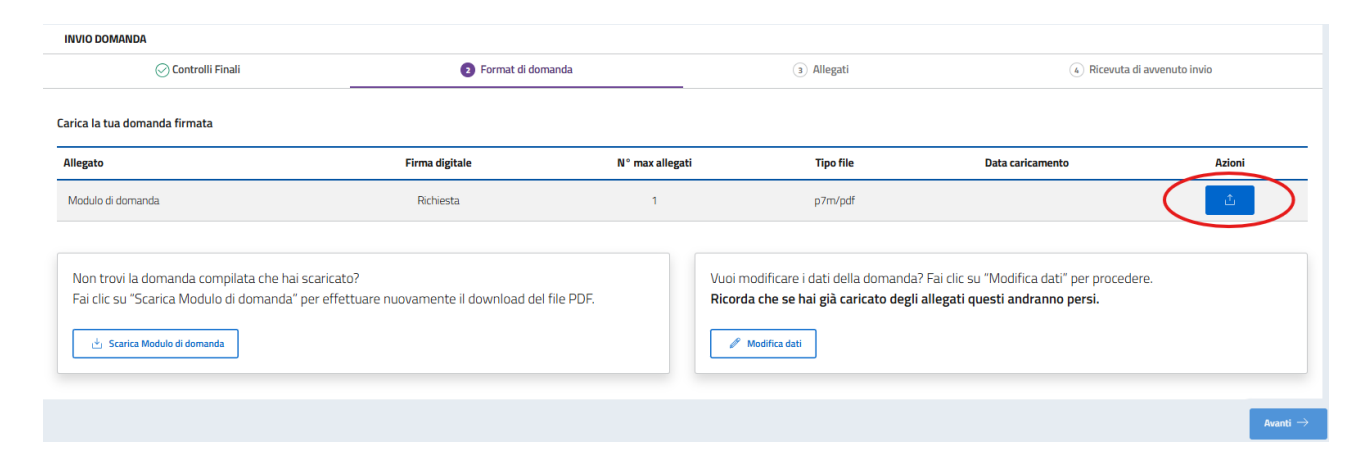

L'utente procede al caricamento tramite il pulsante "Carica file":

| Unità produttive associate al | Carica la tua domanda firmata       |                                                        |                        |                                   |        |  |  |  |  |
|-------------------------------|-------------------------------------|--------------------------------------------------------|------------------------|-----------------------------------|--------|--|--|--|--|
| progetto                      | Allegato                            | CARICA MODULO DI DOMANDA                               | < Tipo file            | Data caricamento                  | Azioni |  |  |  |  |
| Importi del progetto          | Module di domanita                  | Modulo di domanda                                      | p/Vir/Upidit           |                                   |        |  |  |  |  |
| Dichiarazioni                 |                                     | Firma digitale: Richiesta MARIA ROSSI MRIRSS92H57H501Q |                        |                                   |        |  |  |  |  |
|                               | Non trovi la domanda compilata chi  | N° file caricabili: 1<br>File supportati: P7M, PDF     | modificare i dati dell |                                   |        |  |  |  |  |
|                               | Fai clic su "Scanca Modulo di domar | Dimensione massima: 150MB                              | dere.                  |                                   |        |  |  |  |  |
|                               | download del file PDF.              | 🖞 Carica file                                          | da che se hai già ca   | ricato degli allegati questi andi |        |  |  |  |  |
|                               | da Scarica Modulo di domanda        |                                                        | / Modifica dati.       |                                   |        |  |  |  |  |

Dopo il caricamento della domanda firmata digitalmente dal/dalla rappresentante legale/Persona fisica, il tasto "Avanti" viene abilitato e l'utente può procedere con il caricamento degli Allegati.

### Allegati

In questo step è presente l'elenco degli allegati obbligatori (e facoltativi) per l'invio della domanda.

Per ogni allegato l'utente visualizza le seguenti informazioni in colonna:

- Allegato Nomenclatura file;
- Firma digitale (Richiesta/Non richiesta);
- N. max allegati numero massimo di documenti caricabili per quella tipologia di allegato;
- Tipo File estensione file ammessa (p7m/pdf o altri formati);
- Data caricamento valorizzata a seguito del caricamento andato a buon fine.

Tramite il tasto presente sotto la colonna Azioni è possibile procedere con il caricamento dei file

Di seguito L'elenco e le proprietà degli allegati previsti per l'incentivo:

#### Persona fisica:

| INVIO DOMANDA                                             |                                                                            |                                                |                 |            |                  |                     |
|-----------------------------------------------------------|----------------------------------------------------------------------------|------------------------------------------------|-----------------|------------|------------------|---------------------|
| 🕗 Controlli Fina                                          | ali                                                                        | 🔗 Format di domanda                            |                 | 3 Allegati | (4) Ricevuta di  | avvenuto invio      |
| Carica qui i seguenti allegati ob                         | bligatori                                                                  |                                                |                 |            |                  |                     |
| Allegato                                                  | Fin                                                                        | ma digitale                                    | N° max allegati | Tipo file  | Data caricamento | Azioni              |
| Preventivi fornitore                                      | Na                                                                         | on richiesta                                   | 50              | p7m/pdf    |                  | <u>ث</u>            |
| DSAN possesso requisiti                                   | F                                                                          | Richiesta                                      | 1               | p7m/pdf    |                  | <u>ث</u>            |
| Licenza nautica / DCI                                     | No                                                                         | on richiesta                                   | 50              | p7m/pdf    |                  | <u>ث</u>            |
| Se lo ritieni necessario, puoi inc                        | cludere i seguenti allegati facoltativi                                    |                                                |                 |            |                  |                     |
| Allegato                                                  | Firma digitale                                                             | N° max allegati                                |                 | Tipo file  | Data caricamento | Azioni              |
| Altro                                                     | Non richiesta                                                              | 50                                             |                 | p7m/pdf    |                  | Ê                   |
|                                                           |                                                                            |                                                |                 |            |                  |                     |
| Vuoi modificare i dati d<br><b>Ricorda che se hai già</b> | ella domanda? Fai clic su "Modifica<br>caricato degli allegati questi andr | a dati" per procedere.<br>r <b>anno persi.</b> |                 |            |                  | 🖉 Modifica dati     |
| - Indietro                                                |                                                                            |                                                |                 |            |                  | Avanti $ ightarrow$ |

#### Società Costituita:

| INVIO DOMANDA                                                                    |                       |                     |                |                 |                  |                        |        |  |
|----------------------------------------------------------------------------------|-----------------------|---------------------|----------------|-----------------|------------------|------------------------|--------|--|
| 🕑 Controlli Fin                                                                  | nali                  | 🔗 Format di domanda |                | Allegati        |                  | Ricevuta di avvenuto i | nvio   |  |
| Carica qui i seguenti allegati obbligatori                                       |                       |                     |                |                 |                  |                        |        |  |
| Allegato                                                                         |                       |                     | Firma digitale | N° max allegati | Tipo file        | Data caricamento       | Azioni |  |
| DSAN casellario casellario e procedure con                                       | corsuali liquidatorie |                     | Non richiesta  | 50              | p7m/pdf          |                        | ث .    |  |
| DSAN Impresa Unica                                                               |                       |                     | Richiesta      | 1               | p7m/pdf          |                        | ث      |  |
| Preventivi fornitore                                                             |                       |                     | Non richiesta  | 50              | p7m/pdf          |                        | ث      |  |
| DSAN titolare effettivo per antiriciclaggio                                      |                       |                     | Richiesta      | 1               | p7m/pdf          |                        | ۵.     |  |
| DSAN possesso requisiti                                                          |                       |                     | Richiesta      | 1               | p7m/pdf          |                        | ڭ -    |  |
| Licenza nautica / DCI                                                            |                       |                     |                | 50              | p7m/pdf          |                        | ث .    |  |
| Se lo ritieni necessario, puoi includere i seguenti allegati facoltativi         |                       |                     |                |                 |                  |                        |        |  |
| Allegato                                                                         | Firma digitale        | N° max allegati     |                | Tipo file       | Data caricamento |                        | Azioni |  |
| Altro                                                                            | Non richiesta         | 50                  |                | p7m/pdf         |                  |                        | ث      |  |
|                                                                                  |                       |                     |                |                 |                  |                        |        |  |
|                                                                                  |                       |                     |                |                 |                  |                        |        |  |
| Vuoi modificare i dati della domanda? Fai clic su "Modifica dati" per procedere. |                       |                     |                |                 |                  | / Modifica dati        |        |  |
| C- Indets                                                                        |                       |                     |                |                 |                  | Avanti $ ightarrow$    |        |  |

#### Attenzione!

Nella denominazione del file da allegare non sono ammessi i seguenti caratteri:

- Lettere dell'alfabeto accentate
- Spazi vuoti

- Caratteri speciali come, ad esempio, virgole, punti, punti esclamativi, punti interrogativi, parentesi) La dimensione massima dei documenti che è possibile caricare in piattaforma è 150 MB.

L'utente procede al caricamento tramite il pulsante "Carica file":

| Referente da contattare             | INVIO DOMANDA                                            |                                                                                                    |                        |           |                  |        |  |
|-------------------------------------|----------------------------------------------------------|----------------------------------------------------------------------------------------------------|------------------------|-----------|------------------|--------|--|
|                                     |                                                          |                                                                                                    | O Allegati             |           |                  |        |  |
| Sedi di localizzazione del progetto |                                                          |                                                                                                    |                        |           |                  |        |  |
| Descrizione progetto                |                                                          |                                                                                                    |                        |           |                  |        |  |
| Piano degli investimenti            | Allegato                                                 |                                                                                                    | jitale N* max allegati | Tipo file | Data caricamento | Azioni |  |
| Dati di bilancio e certificazioni   | DSAM possieso del regilisiti generali                    | DSAN casellario - carichi pendenti e procedure concorsuali<br>liquidatorie<br>Finna digutei Ribiesta<br>Nº 16 caratali: 50<br>File supportari PM, PPF<br>Dimensione massima: 150MB | ta) 1                  |           |                  |        |  |
|                                     | In ModuloDomanda_240595_27569182_GUSEPPE                 |                                                                                                    |                        |           |                  |        |  |
| Invio domanda                       | DSAM Intelaire effettion                                 |                                                                                                    | an i                   |           |                  |        |  |
|                                     | #1 ModuleOomanda_240509_9278008F_signed.pdf              |                                                                                                    |                        |           |                  |        |  |
|                                     | DSAN casellare – carety perdent a precident concersion i |                                                                                                    | ta <u>30</u>           |           |                  | 4      |  |
|                                     |                                                          |                                                                                                    |                        |           |                  |        |  |
|                                     |                                                          |                                                                                                    |                        |           |                  |        |  |

Dopo il caricamento di tutti gli allegati obbligatori si abilita il tasto "Avanti" e l'utente può procedere con lo step successivo.

Per tornare allo step precedente può cliccare sul pulsante "Indietro".

In caso di errori nel caricamento dell'allegato, la piattaforma può visualizzare diversi tipi di messaggi di errore.

Ad esempio, qualora venga caricato dall'utente un documento di estensione non supportata, la piattaforma restituisce il seguente messaggio di errore:

| INVIO DOMANDA                                                                                                    |                    |                     |            |                                |
|----------------------------------------------------------------------------------------------------|--------------------|---------------------|------------|--------------------------------|
|                                                                                                    | ⊘ Controlli Finali | 🐼 Format di domanda | 3 Allegati | (4) Ricevuta di avvenuto invio |
| Errore     image (9),png: Il tipo di file caricato non è ammesso, verificare che l'estensione del file (es: jpg, docx, pdf), corrisponda a quella indicata in tabella |                    |                     | ×          |                                |

# Invia la domanda

| La tua scrivania > Presentazione Domanda > Invio domanda<br>Presentazione domanda - Società costituita Codice compilazione: 240609-92780DBF |                     |            |                              |  |  |
|----------------------------------------------------------------------------------------------------|---------------------|------------|------------------------------|--|--|
| INVIO DOMANDA                                                                                                    |                     |            |                              |  |  |
| ⊘ Controlli Finali                                                                                                    | 😔 Format di domanda | ⊘ Allegati | 8 Ricevuta di avvenuto invio |  |  |
| <ul> <li>Ottimo!</li> <li>Hai caricato tutti gli allegati obbligatori. Vuoi inviare la dei</li> </ul>                                       | smanda?             |            |                              |  |  |
| ← Indietro                                                                                                    |                     |            | Invia domanda                |  |  |

In questo step l'utente può procedere all'invio della domanda, cliccando sul pulsante "Invia richiesta".

Al click sul pulsante "Invia richiesta" viene mostrato il seguente messaggio

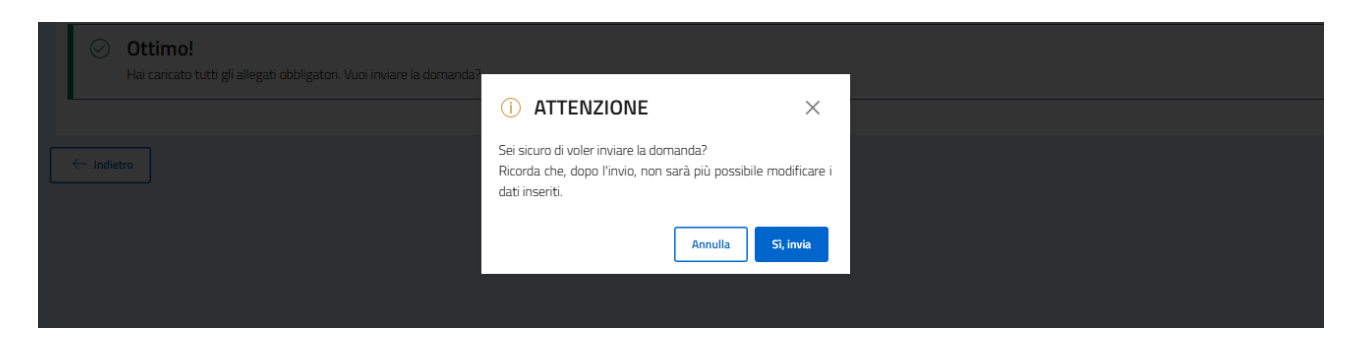

Dopo aver confermato con un clic sul pulsante "Sì, Invia", comparirà il seguente messaggio:

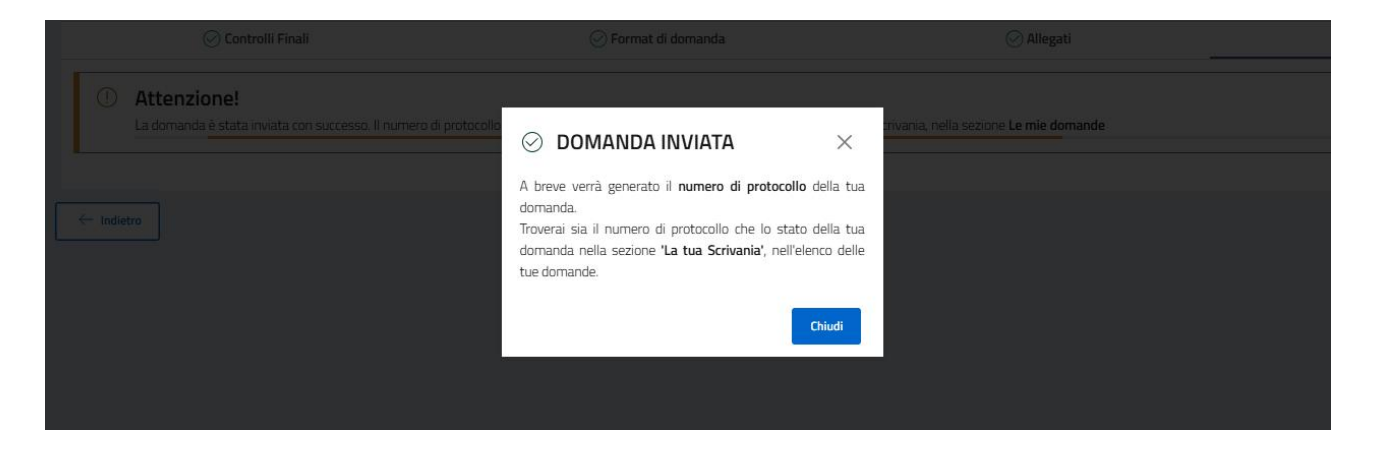

Cliccando sul pulsante "Chiudi", viene assegnato all'utente un numero di protocollo domanda che visualizza nella conferma di Richiesta Inviata unitamente a data e ora di invio.

In questa schermata, cliccando sul pulsante "Scarica ricevuta", l'utente può salvare la ricevuta di avvenuta presentazione domanda.

| La <u>tua scrivania</u> > Presentazione Domanda > Invio domanda<br>Presentazione domanda - Società costituita Codice compilazione: 240609-92780DBF |                    |                     |            |                              |  |  |  |
|----------------------------------------------------------------------------------------------------|--------------------|---------------------|------------|------------------------------|--|--|--|
| INVIO DOMANDA                                                                                                    |                    |                     |            |                              |  |  |  |
|                                                                                                    | 🕗 Controlli Finali | 🔗 Format di domanda | 🔗 Allegati | ⊘ Ricevuta di avvenuto invio |  |  |  |
| Domanda inviata! Il numero di protocollo della tua domanda e     0000008, generato il 22/11/24 alle ore 12:40:04                                   |                    |                     |            |                              |  |  |  |
|                                                                                                    |                    |                     |            | ن Scarica ricevuta الله الم  |  |  |  |
| ← Indietro                                                                                                    |                    |                     |            |                              |  |  |  |